# Getting started with the SAFE web application

Welcome to your Getting Started Guide, crafted to facilitate a swift and seamless introduction to our web application. With the SAFE web application's user-friendly interface and the strategic visual cues, you'll find yourself adept at navigating the application and managing rosters effortlessly.

#### i Learn more

Our application encompasses a wide array of advanced functionalities, each contributing to a robust and comprehensive user experience. To learn more about these capabilities, we invite you to explore the dedicated pages within this documentation portal, where you will find detailed insights and guidance for each function.

The features highlighted on this page represent the foundational elements of our platform, designed for immediate use and easy understanding. To jumpstart your experience, we've outlined four simple steps that will swiftly set you on the path to roster processing.

## Step 1: Login to the SAFE web application

First, you need to login to the SAFE web application using your login details. You can create your own login details after the SAFE web application administrators have forwarded an invite to your email.

# Step 2: Ensure the instance is set up

You can't submit and process the rosters in an empty instance. Your administrators must set up the following in your instance before you can start submitting and processing rosters.

### 1. Airports

- 2. Apps, if you plan to import rosters from a web location
- 3. API Keys, if you plan to submit rosters using SAFE API.
- 4. Data formats

## Step 3: Submit your first roster to the SAFE application

SAFE web application offers multiple methods to upload a roster that needs to be processed. We have prepared in-depth guides to cover each of these methods. Click the link to your preferred method.

- 1. Individually enter roster details
- 2. Bulk upload roster details
- 3. Get rosters from a web location
- 4. Use SAFE API to submit roster details

# Step 4: Get the roster analyses

After a roster is successfully submitted to the SAFE web application, you can instantly view the analyses. The analyses are also presented in an interactive chart. Click the links below to learn more about these analyses.

- 1. Roster analysis
- 2. Schedule analysis
- 3. Fatigue chart